# Banco del Pacífico

# Declaración

## **Cómo declarar una Orden de Pago Móvil** desde Banca Virtual Intermático.

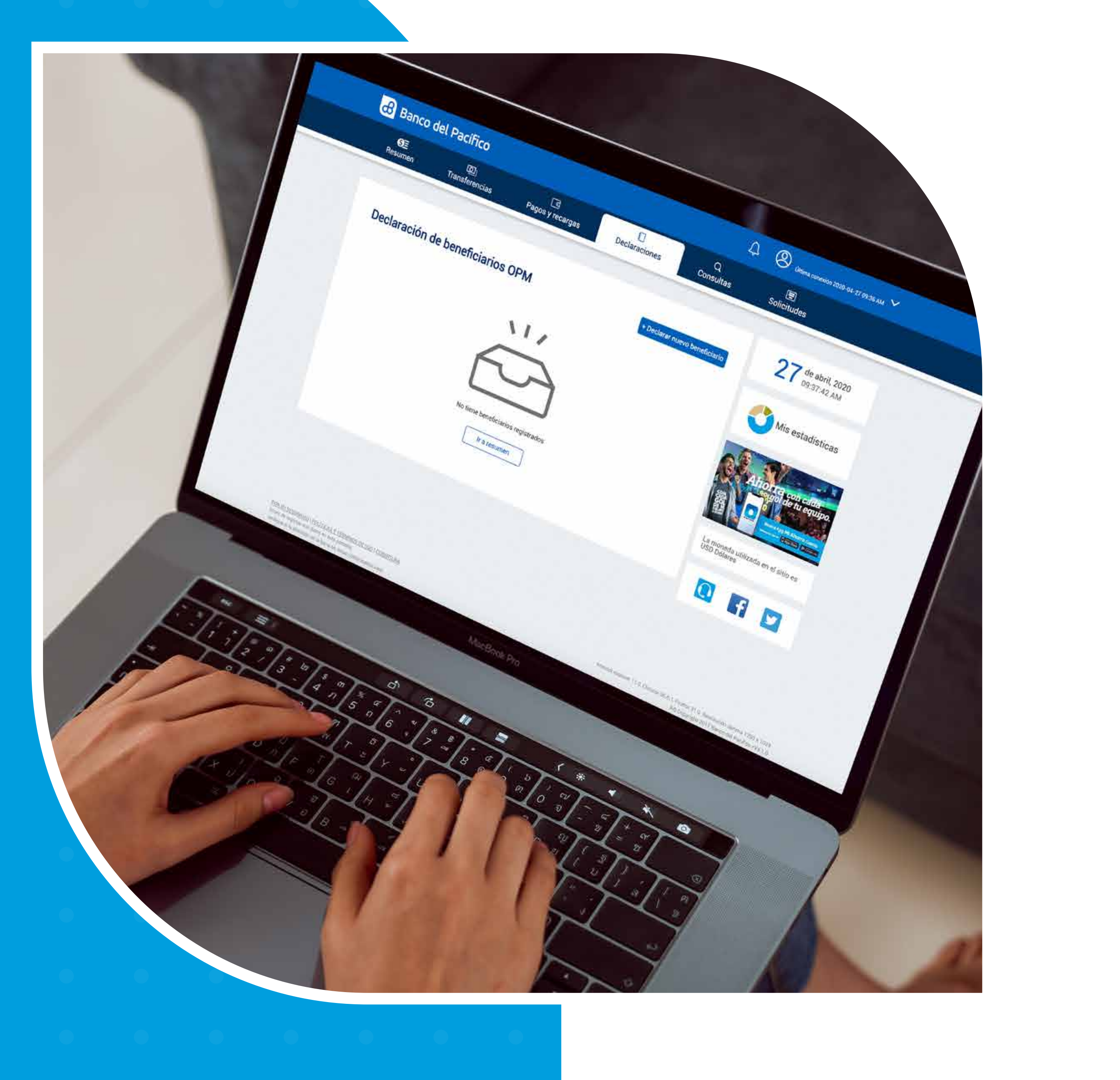

. . . . . . . . .

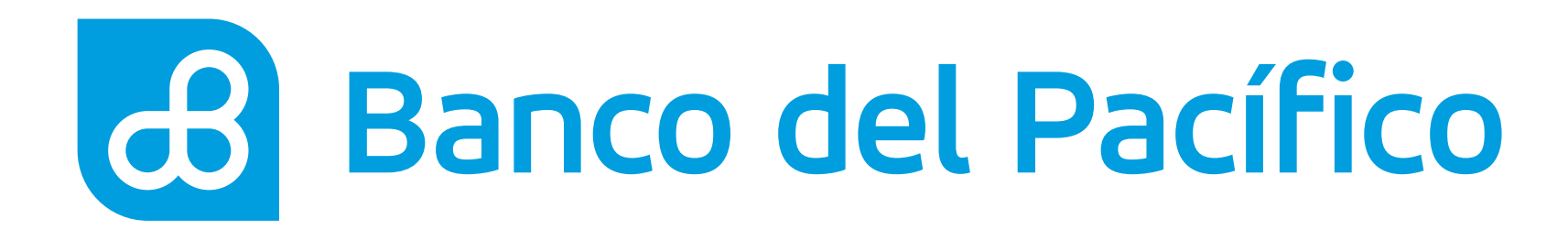

## Ingresa con tu usuario y contraseña de Banca Virtual Intermático.

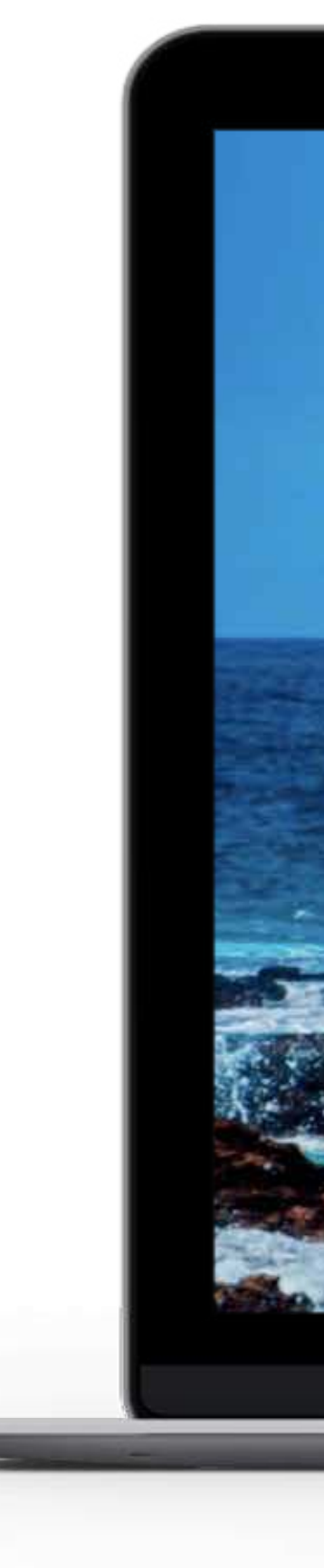

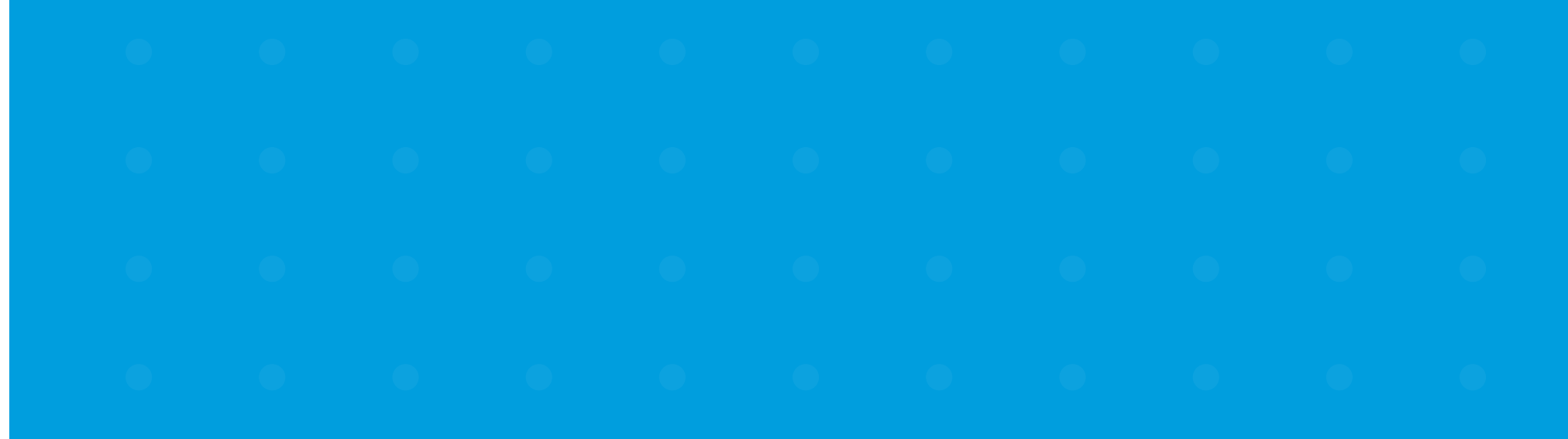

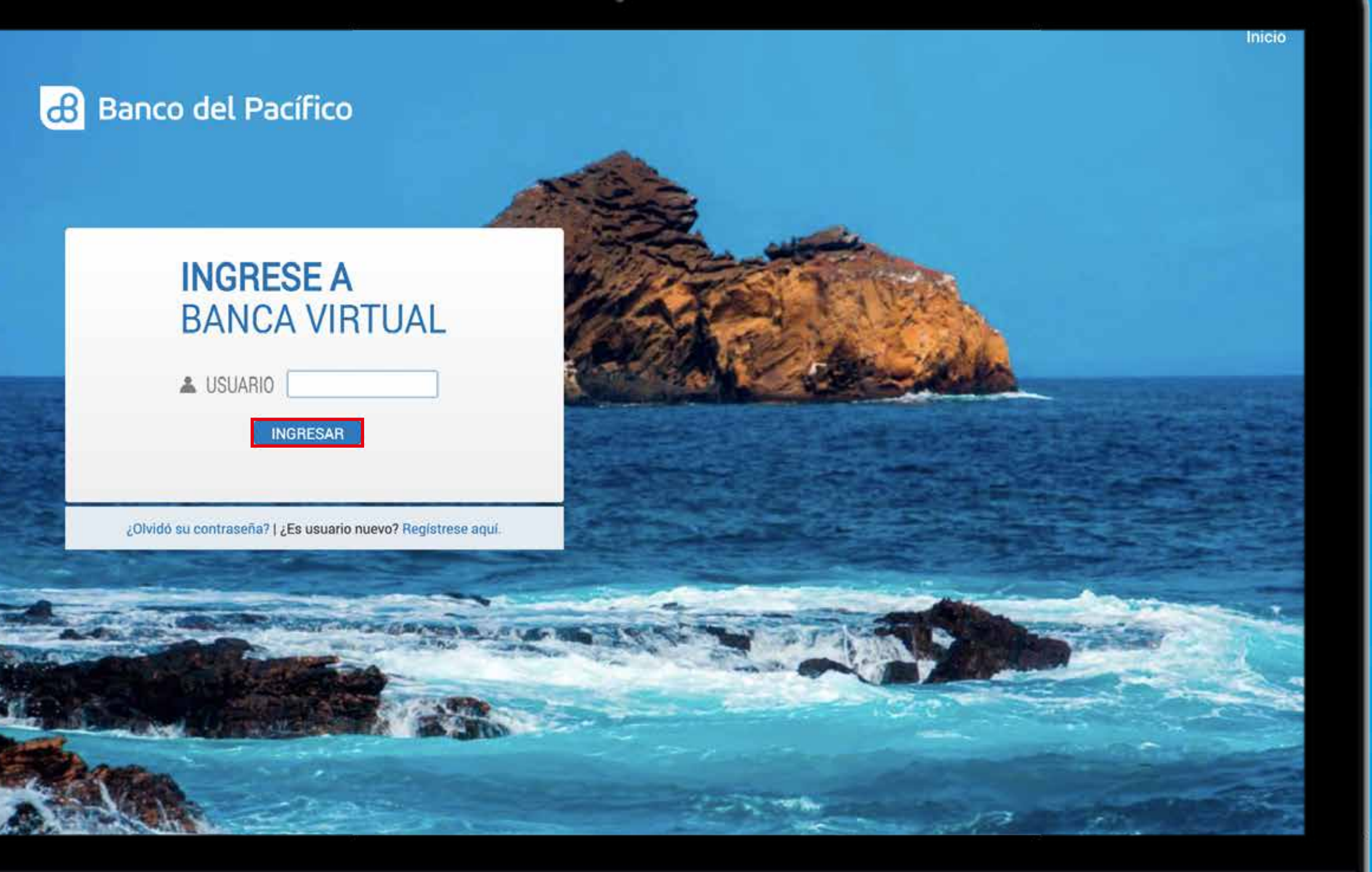

## Y

## 9

0

## U

## 0

•

## 0

•

## 0

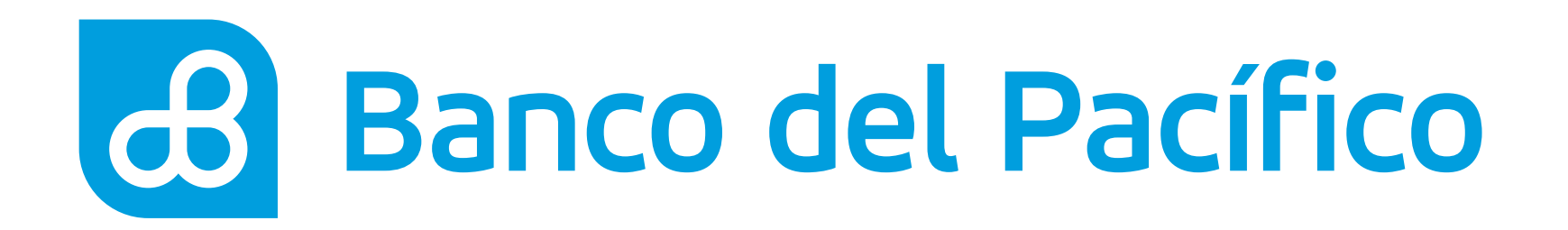

## **Escoge la opción Declaraciones** y selecciona Orden de pago móvil.

En esta sección, podrás declararte a ti mismo y a otros como beneficiarios. Así podrás enviar dinero y retirarlo en cualquier cajero automático de Banco del Pacífico sin necesidad de que el beneficiario tenga cuenta ni tarjeta de débito.

| SE<br>Resumen    | ලා<br>Transferencias | Pag            | ात<br>as y recargas | Declaracio         | ones                       | Q<br>Consultas    | Solicitudes             |                   |                       |  |
|------------------|----------------------|----------------|---------------------|--------------------|----------------------------|-------------------|-------------------------|-------------------|-----------------------|--|
| Cuentas Cuent    | as del exterior      | Tarjetas Pacil | fiCard Tarj         | jetas otros bancos | Servicios                  | Orden de pago     | móvil BIM               | 0                 |                       |  |
| Cuentas          |                      |                |                     |                    |                            | ^                 | 2                       | 7 de abril        | , 2020                |  |
| Cuenta de ahorr  | os                   |                |                     |                    |                            |                   | -                       | 09.37.0           | 9 AM                  |  |
| Cuenta           |                      |                | Disponible          | Bloqueado          | Saldo C                    | neques pendientes | 0                       | Mis estad         | lísticas              |  |
| XXXXXXXXXX       |                      |                | 403.66              | 5.84               | 409.50                     | 0.00              |                         |                   |                       |  |
| XXXXXXXXX        |                      |                | 112.40              | 0.00               | 112.40                     | 0.00              | - 12                    | Self.             | New Y                 |  |
|                  |                      |                |                     |                    |                            |                   | 8 SA                    | iorrag            | on cada<br>hi equipo. |  |
| Tarietas de Créd | ito PacifiCard       |                |                     |                    |                            | ~                 |                         |                   | SARES                 |  |
| Taijetao de oreo | noradinoura          |                |                     |                    |                            | ~                 |                         |                   | MANORA CARG           |  |
| Tarjeta PacifiCa | rd                   |                |                     |                    |                            |                   |                         |                   |                       |  |
|                  | Si                   | aldo actual    | Saldo contado       | Mínimo a pagar     | Fecha<br>máxima de<br>pago | Disponible        | La moneda<br>USD Dólare | utilizada en<br>s | el sitio es           |  |
| Mastercard       |                      | 0.00           | 0.00                | 0.00               | 0001-01-01                 | 0.00              |                         |                   |                       |  |

POR SU SEGURIDAD I POLITICAS Y TERMINOS DE USO err explorer 11.0. Chrome 36 0.1, Firefox 31.0. Recolución dotima 1280 x 1024 Annes de ingresar sus dotos en esta pantalía,

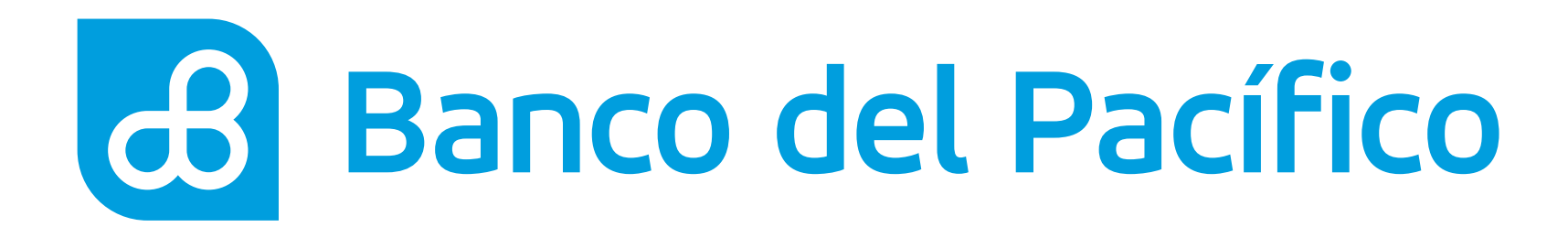

## **Presiona** "+ Declarar nuevo beneficiario".

| <b>O</b> ≣<br>Resumen                                                                           | ලා<br>Transferencias                                                                   | ্র<br>Pagos y recargas | Declaraciones | Q<br>Consultas            | Image: Solicitudes                                                                                                |  |
|-------------------------------------------------------------------------------------------------|----------------------------------------------------------------------------------------|------------------------|---------------|---------------------------|----------------------------------------------------------------------------------------------------|--|
| Declarac                                                                                        | ión de beneficiar                                                                      | rios OPM               | + De          | clarar nuevo beneficiario | 27 de abril, 2020<br>09:37:42 AM                                                                                  |  |
| De SU SEGUINDAD I POLITICA<br>ntes de ingresar aus datos en<br>rifique si la dirección en la ba | 55 Y TEAMINOIS DE USO I CORENTURA<br>este pantalla,<br>ina es: 545342/Arbernastico.com |                        |               | minnet explore            | 11.0, Chrone 26.0.1, Findox 31.6, Resolución optima 1200 x 1024<br>Adi Capyright 2017 Blanco del Pacífico +V4.1.0 |  |

## Y

## V

## 0

## U

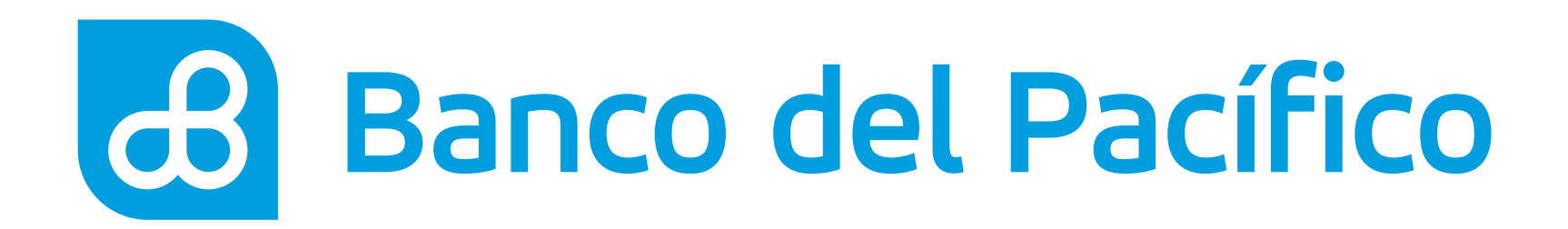

## Llena los campos requeridos con los datos del beneficiario.

Define el límite de monto a transferir por día y el número de transacciones máximas por día por medio de OPM.

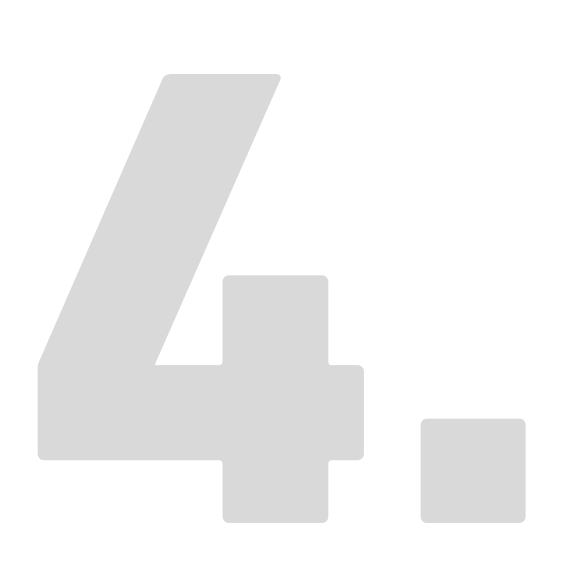

 •
 •
 •
 •
 •
 •
 •
 •
 •
 •
 •
 •
 •
 •
 •
 •
 •
 •
 •
 •
 •
 •
 •
 •
 •
 •
 •
 •
 •
 •
 •
 •
 •
 •
 •
 •
 •
 •
 •
 •
 •
 •
 •
 •
 •
 •
 •
 •
 •
 •
 •
 •
 •
 •
 •
 •
 •
 •
 •
 •
 •
 •
 •
 •
 •
 •
 •
 •
 •
 •
 •
 •
 •
 •
 •
 •
 •
 •
 •
 •
 •
 •
 •
 •
 •
 •
 •
 •
 •
 •
 •
 •
 •
 •
 •
 •
 •
 •
 •
 •
 •
 •
 •
 •
 •
 •
 •
 •
 •
 •
 •
 •
 •
 •
 •
 •
 •
 •
 •

|                                                                                                    | 1.5.1.5                                                                                                    |                                                       |                                                                                                    |                                                                                                    |                                        | -                        |                                |
|----------------------------------------------------------------------------------------------------|----------------------------------------------------------------------------------------------------|-------------------------------------------------------|----------------------------------------------------------------------------------------------------|----------------------------------------------------------------------------------------------------|----------------------------------------|--------------------------|--------------------------------|
| €E<br>Iesumen                                                                                                    | ری<br>Transferencias                                                                                            | Pagos                                                 | ्व<br>y recargas                                                                                                    | L<br>Declaraciones                                                                                                    | Q<br>Consultas                         | E<br>Solicitudes         |                                |
| Declarac                                                                                                    | ión de beneficia                                                                                                | rios OPM                                              | l                                                                                                    |                                                                                                    |                                        | 27 de abril,<br>09:38:00 | 2020<br>AM                     |
| Aqui podra adici                                                                                                    | onar beneficiarios para orden                                                                                   | de pago movil                                         |                                                                                                    |                                                                                                    |                                        |                          |                                |
| A El rango                                                                                                    | del monto de la orden de pa<br>lizar 5 órdenes de pagos d                                                       | ago móvil es de<br>jarios a comple                    | \$10.00 hasta \$5                                                                                                    | 500.00 diarios, en múltiplos<br>iximo de \$500.00.1 a order                                                                             | de \$10. Solo                          | Mis estadí               | sticas                         |
| El rango<br>podrá rea<br>efectuar                                                                                                    | del monto de la orden de pa<br>alizar 5 órdenes de pagos d<br>a partir de las 07h00 hasta                       | ago móvil es de<br>larios a comple<br>las 21h00,      | \$10.00 hasta \$5<br>tar su monto má                                                                                                    | 500.00 diarios, en múltiplos<br>aximo de \$500.00. La order                                                                             | de \$10. Solo<br>de pago se puede      | Mis estadí               | sticas                         |
| El rango<br>podrá rei<br>efectuar                                                                                                    | del monto de la orden de pa<br>alizar 5 órdenes de pagos d<br>a partir de las 07h00 hasta<br>ación              | ago móvil es de<br>larios a comple<br>las 21h00.      | \$10.00 hasta \$5<br>tar su monto má<br>Identificación                                                                                                    | 500.00 diarios, en múltiplos<br>iximo de \$500.00. La order<br>o del beneficiario                                                       | de \$10. Solo<br>de pago se puede      | Mis estadi               | sticas                         |
| El rango<br>podrá rea<br>efectuar<br>Tipo de identifica<br>Cédula                                                                             | del monto de la orden de pa<br>alizar 5 órdenes de pagos d<br>a partir de las 07h00 hasta<br>ación              | ago móvil es de<br>larios a comple<br>las 21h00.<br>* | \$10.00 hasta \$5<br>tar su monto má<br>Identificación                                                                                                    | 500.00 diarios, en múltiplos<br>aximo de \$500.00. La order<br>o del beneficiario<br>xX                                                 | de \$10. Solo<br>de pago se puede      | Mis estadi               | sticas<br>n cada<br>tu equipo. |
| El rango<br>podrá rei<br>efectuar<br>Tipo de identifica<br>Cédula<br>Nombre del bene                                                          | del monto de la orden de pa<br>alizar 5 órdenes de pagos d<br>a partir de las 07h00 hasta<br>ación              | ago móvil es de<br>larios a comple<br>las 21h00,      | \$10.00 hasta \$5<br>tar su monto má<br>Identificación<br>* XXXXXXXX<br>Apellido del b                                                                                                    | 500.00 diarios, en múltiplos<br>iximo de \$500.00. La order<br>i del beneficiario<br>XX<br>ieneficiario                                 | de \$10. Solo<br>de pago se puede      | Mis estadi               | ticas                          |
| El rango<br>podrá rei<br>efectuar<br>Tipo de identifica<br>Cédula<br>Nombre del bene<br>Andrés                                                | del monto de la orden de pa<br>alizar 5 órdenes de pagos d<br>a partir de las 07h00 hasta<br>ación              | ago móvil es de<br>larios a comple<br>las 21h00.      | \$10.00 hasta \$5<br>tar su monto má<br>tdentificación<br>XXXXXXXXX<br>Apellido del b<br>Marquez                                                                                            | 500.00 diarios, en múltiplos<br>eximo de \$500.00. La order<br>o del beneficiario<br>xx<br>eneficiario                                  | de \$10. Solo<br>de pago se puede<br>* | Mis estadi               | ticas                          |
| El rango<br>podrà rea<br>efectuar<br>Tipo de identifica<br>Cédula<br>Nombre del bene<br>Andrés                                                | del monto de la orden de pa<br>alizar 5 órdenes de pagos d<br>a partir de las 07h00 hasta<br>ación<br>eficiario | ago móvil es de<br>larios a comple<br>las 21h00,<br>* | \$10,00 hasta \$5<br>tar su monto má<br>identificación<br>* XXXXXXXX<br>Apellido del b<br>* Marquez                                                                                         | 500.00 diarios, en múltiplos<br>Eximo de \$500.00. La order<br>I del beneficiario<br>XX<br>Heneficiario                                 | de \$10. Solo<br>de pago se puede<br>* | Mis estadi               | sticas                         |
| El rango<br>podrá rei<br>efectuar<br>Tipo de identifica<br>Cédula<br>Nombre del bene<br>Andrés<br>Tipo de operador<br>Claro                   | del monto de la orden de pa<br>alizar 5 órdenes de pagos d<br>a partir de las 07h00 hasta<br>ación<br>eficiario | ago móvil es de<br>larios a comple<br>las 21h00.      | <ul> <li>\$10.00 hasta \$5</li> <li>tar su monto má</li> <li>Identificación</li> <li>XXXXXXXXX</li> <li>Apellido del b</li> <li>Marquez</li> <li>Número de ce</li> <li>XXXXXXXXX</li> </ul> | 500.00 diarios, en múltiplos<br>eximo de \$500.00. La order<br>o del beneficiario<br>xx<br>eneficiario<br>elular del beneficiario<br>XX | de \$10. Solo<br>de pago se puede<br>* | Mis estadi               | sticas                         |
| El rango<br>podrà rei<br>efectuar<br>Tipo de identifica<br>Cédula<br>Nombre del bene<br>Andrès<br>Tipo de operador<br>Claro<br>Monto máximo d | del monto de la orden de pa<br>alizar 5 órdenes de pagos d<br>a partir de las 07h00 hasta<br>ación<br>eficiario | ago móvil es de<br>larios a comple<br>las 21h00.<br>* | <ul> <li>\$10,00 hasta \$5</li> <li>tar su monto má</li> <li>Identificación</li> <li>XXXXXXXX</li> <li>Apellido del b</li> <li>Marquez</li> <li>Número de ce</li> <li>XXXXXXXXX</li> </ul>  | 500.00 diarios, en múltiplos<br>eximo de \$500.00. La order<br>o del beneficiario<br>xx<br>eneficiario<br>elular del beneficiario<br>xx | de \$10. Solo<br>de pago se puede<br>* | Mis estadi               | sticas                         |

Declaro expresamente que los valores registrados en este documento, tienen origen y destino lícitos y no provienen de actividades prohibidas por las Leyes del Ecuador. De igual manera declaro que la información proporcionada en este documento es verdadera y correcta. Autorizo al Banco del Pacífico S.A. a realizar la comprobación de esta declaración, e informar a las autoridades

caso de investigación y/o determinación de transacciones que se consideren inusuales en relación a mis

## V

## U

## V

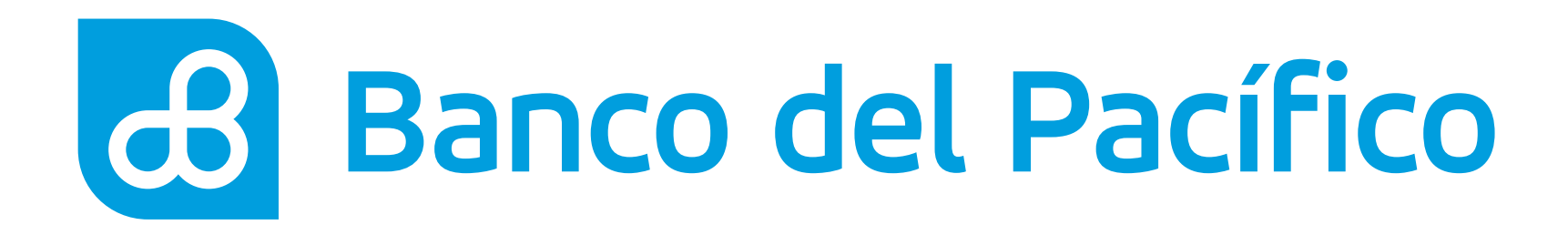

## Acepta Términos y Condiciones.

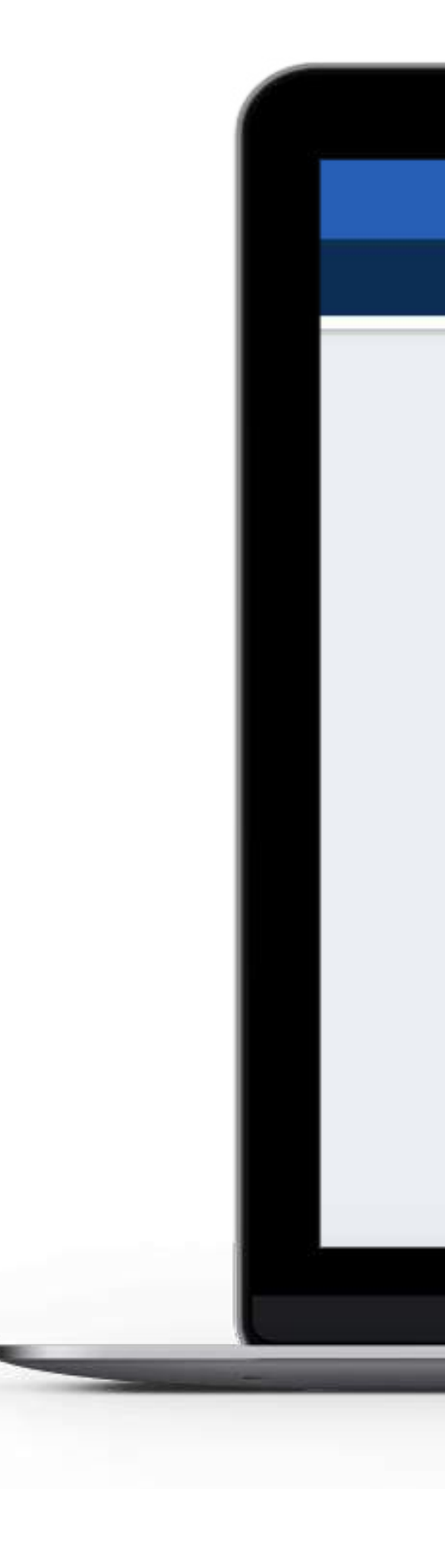

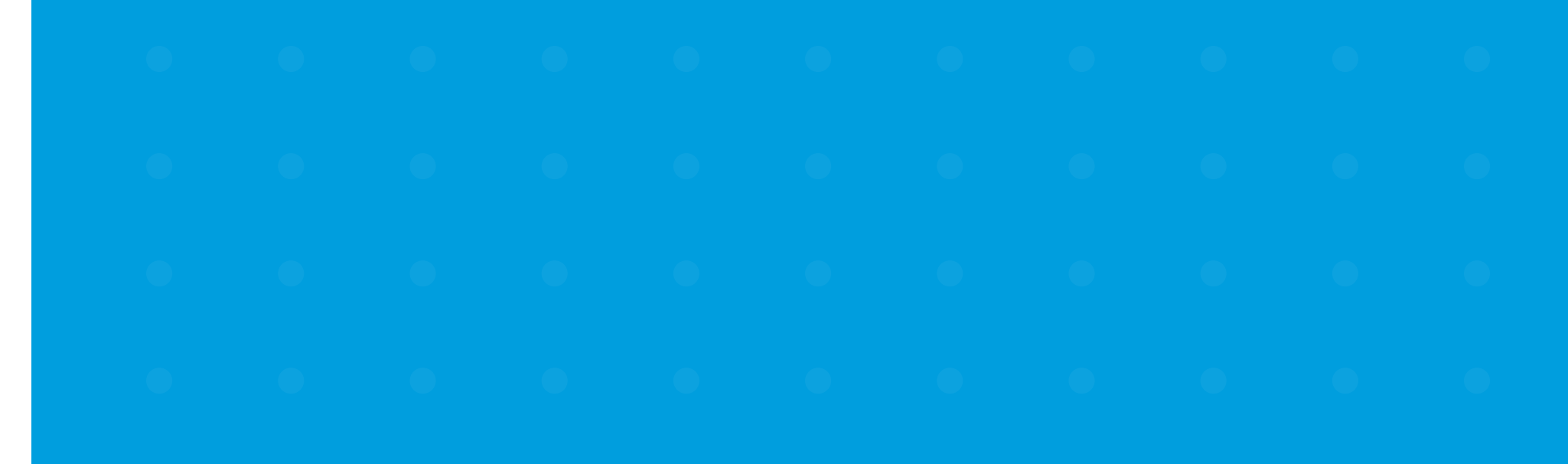

| esumen                                                                                                    | Transferencias                                                                                                    | ার<br>Pagos y recargas                                                                                                    | Declaraciones                                                                                                    | Q<br>Consultas                                                                                                    | E<br>Solicitudes              |                       |   |
|----------------------------------------------------------------------------------------------------|----------------------------------------------------------------------------------------------------|----------------------------------------------------------------------------------------------------|----------------------------------------------------------------------------------------------------|----------------------------------------------------------------------------------------------------|-------------------------------|-----------------------|---|
| Nombre del ben                                                                                                    | eficiario                                                                                                    | Apellido del                                                                                                    | beneficiario                                                                                                    |                                                                                                    |                               |                       |   |
| Andrés                                                                                                    |                                                                                                    | * Marquez                                                                                                    |                                                                                                    | *                                                                                                    |                               |                       | - |
| Tipo de operado                                                                                                    | ora                                                                                                    | Número de o                                                                                                    | elular del beneficiario                                                                                                    |                                                                                                    | La moneda util<br>USD Dólares | lizada en el sitio es |   |
| Claro                                                                                                    |                                                                                                    | * • XXXXXXX                                                                                                    | xxx                                                                                                    | *                                                                                                    |                               |                       |   |
| Monto máximo                                                                                                    | de pago por día                                                                                                    | Transaccion                                                                                                    | es máximas por día                                                                                                    |                                                                                                    | O                             | f 🔽                   |   |
| 300.00                                                                                                    |                                                                                                    | . 5                                                                                                    |                                                                                                    | *                                                                                                    |                               |                       |   |
| Términos y<br>Declaro expresa<br>prohibidas por l<br>correcta. Autori<br>competentes er<br>actividades y m                                                          | condiciones<br>amente que los valores registra<br>as Leyes del Ecuador. De igual<br>izo al Banco del Pacífico S./<br>n caso de investigación y/o<br>novimientos comerciales. En vir                                                                                      | idos en este documento, tienen<br>manera declaro que la informac<br>A. a realizar la comprobación<br>determinación de transaccion<br>rtud de esta expresa e irrevocal                                                                    | origen y destino lícitos y no p<br>ción proporcionada en este do<br>de esta declaración, e infor<br>es que se consideren inusu:<br>ale autorización, renuncio a in                                                                  | rovienen de actividades<br>cumento es verdadera y<br>mar a las autoridades<br>ales en relación a mis<br>istaurar por este motivo                                                                                                    |                               |                       |   |
| Términos y<br>Declaro expresa<br>prohibidas por l<br>correcta. Autor<br>competentes el<br>actividades y m<br>cualquier tipo o<br>Funcionarios y<br>declaración fuer | condiciones<br>amente que los valores registra<br>as Leyes del Ecuador. De igual<br>izo al Banco del Pacífico S./<br>n caso de investigación y/o<br>iovimientos comerciales. En vi<br>de acción civil, penal o admir<br>Empleados. Eximo al Banco<br>se falsa o errónea. | idos en este documento, tienen<br>manera declaro que la informad<br>A. a realizar la comprobación<br>determinación de transaccion<br>rtud de esta expresa e irrevocal<br>histrativa en contra del Banco<br>del Pacífico S.A. de toda res | origen y destino lícitos y no p<br>ción proporcionada en este do<br>de esta declaración, e infor<br>es que se consideren inusu-<br>sle autorización, renuncio a in<br>del Pacifico S.A. y de sus P<br>ponsabilidad, inclusive respe | rovienen de actividades<br>cumento es verdadera y<br>mar a las autoridades<br>ales en relación a mis<br>istaurar por este motivo<br>Representantes Legales,<br>acto a terceros, si esta<br>lectrónica del cliente<br>* Campos obligatorios |                               |                       |   |
| Términos y<br>Declaro expresa<br>prohibidas por l<br>correcta. Autor<br>competentes e<br>actividades y m<br>cualquier tipo o<br>Funcionarios y<br>declaración fue   | condiciones<br>amente que los valores registra<br>as Leyes del Ecuador. De igual<br>izo al Banco del Pacífico S./<br>n caso de investigación y/o<br>iovimientos comerciales. En vi<br>de acción civil, penal o admir<br>Empleados. Eximo al Banco<br>se falsa o errónea. | idos en este documento, tienen<br>manera declaro que la informad<br>A. a realizar la comprobación<br>determinación de transaccion<br>rtud de esta expresa e irrevocal<br>histrativa en contra del Banco<br>del Pacífico S.A. de toda res | origen y destino lícitos y no p<br>ción proporcionada en este do<br>de esta declaración, e infor<br>es que se consideren inusu-<br>sle autorización, renuncio a in<br>del Pacifico S.A. y de sus P<br>ponsabilidad, inclusive respe | rovienen de actividades<br>cumento es verdadera y<br>mar a las autoridades<br>ales en relación a mis<br>istaurar por este motivo<br>Representantes Legales,<br>acto a terceros, si esta<br>lectrónica del cliente<br>* Campos obligatorios |                               |                       |   |

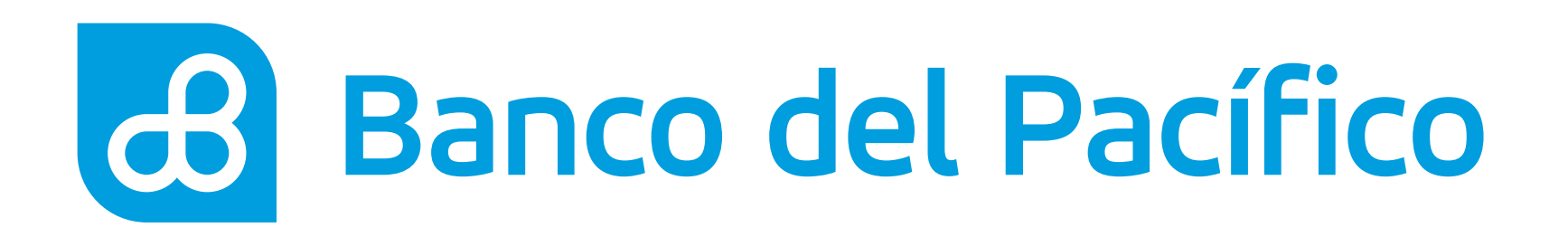

## **Ingresa Clave transaccional.**

Al presionar el botón **Solicitar Clave**, recibirá la clave según la configuración de la cuenta.

- Correo electrónico ullet
- PacificID
- SMS/Correo electrónico

Recuerda que con la App PacificID puedes generar claves transaccionales de manera fácil desde tu celular. Descárgala en:

Consíguelo en el Disponible en Google Play

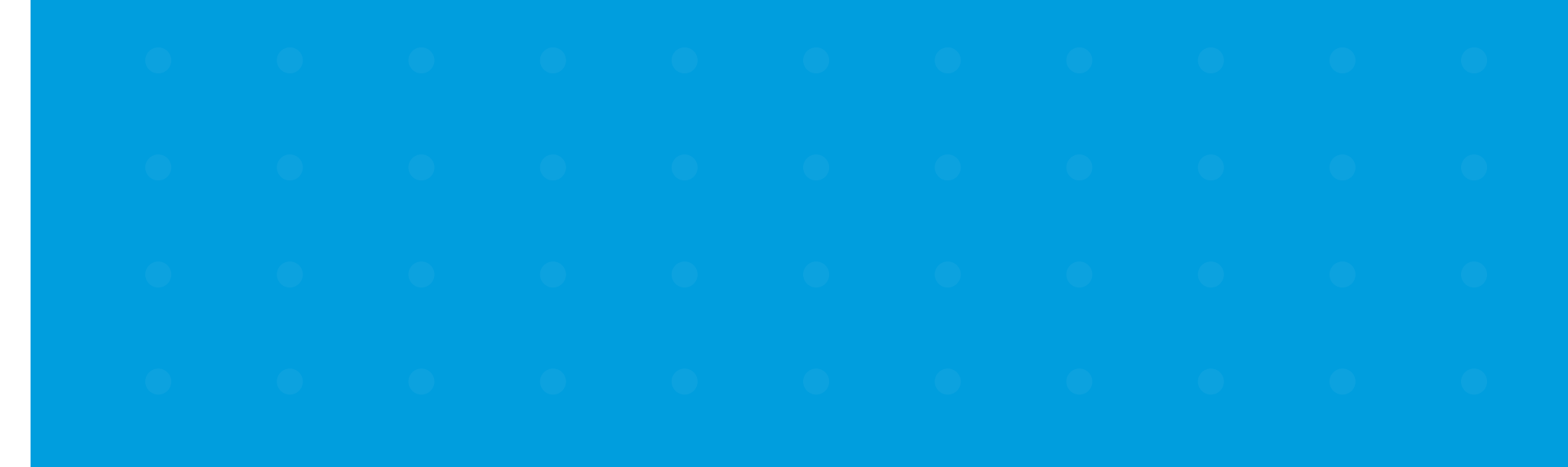

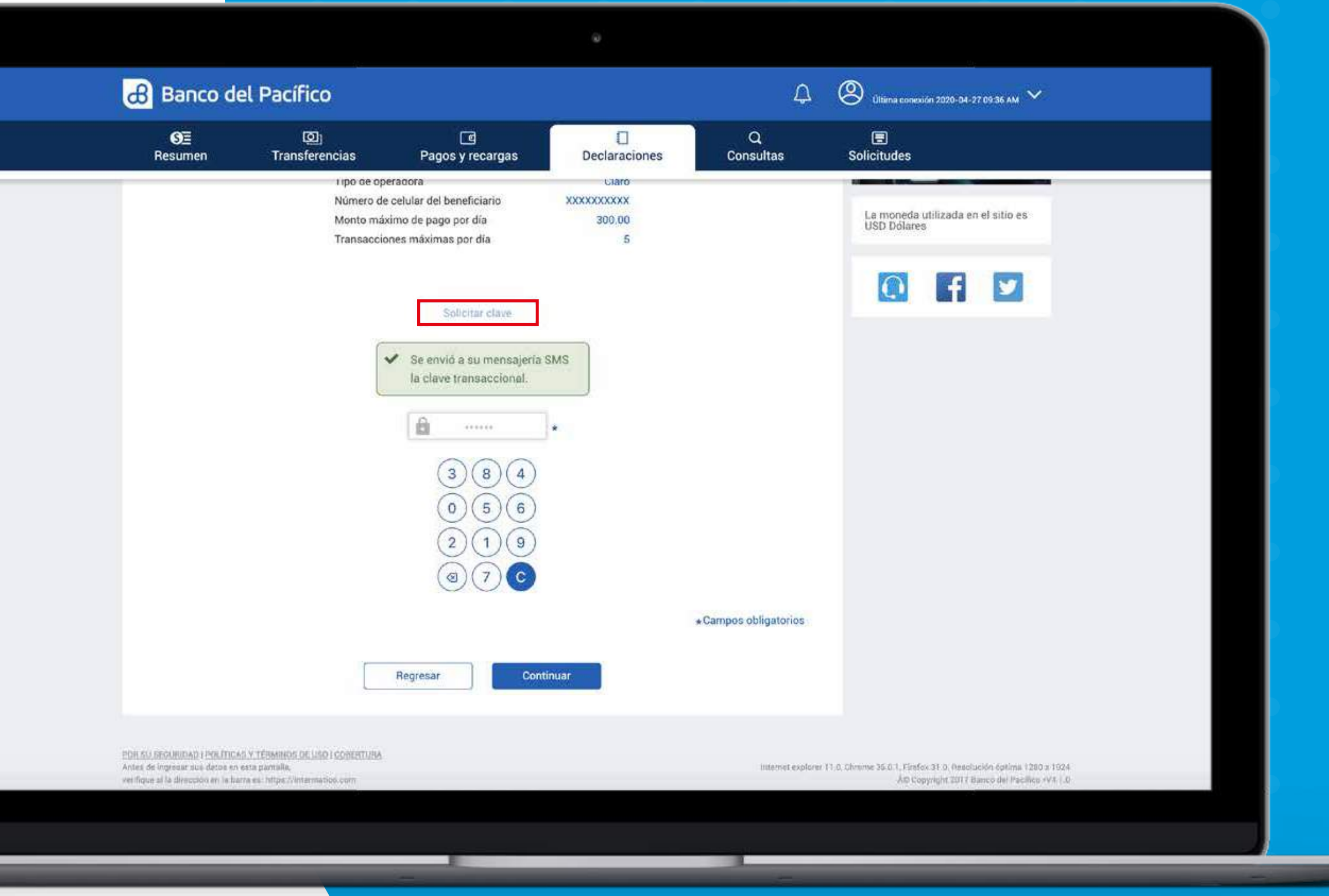

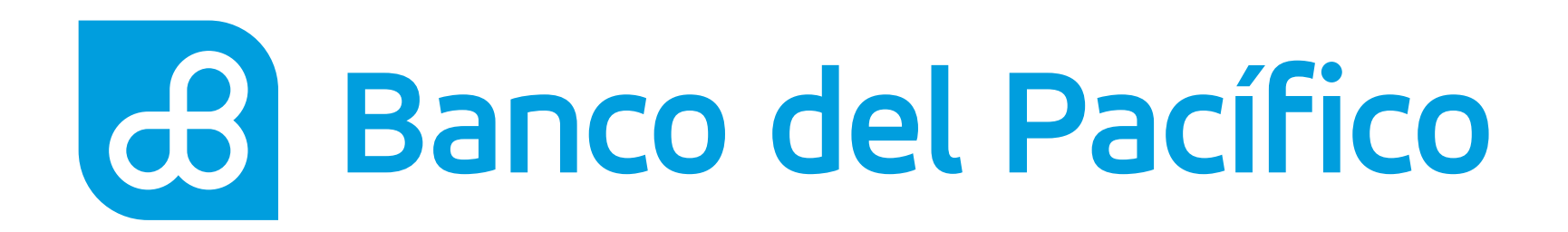

## ¡Listo! La cuenta ha sido declarada con éxito.

Para revisar las declaraciones de OPM, ingresa a la pestaña Declaraciones y selecciona Orden de Pago Móvil.

Para eliminar al beneficiario declarado, presiona el ícono **'bote de basura'** y después confirma la eliminación.

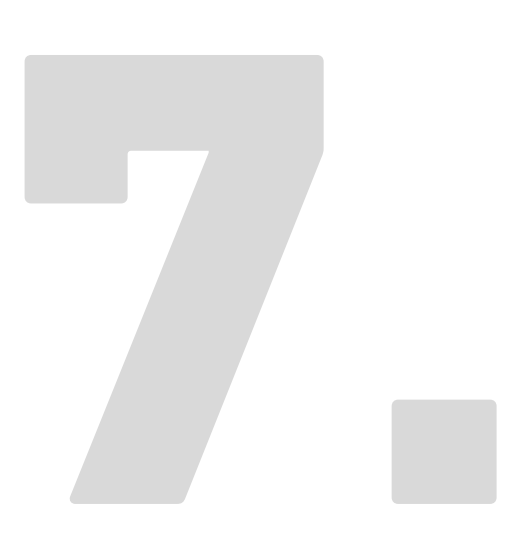

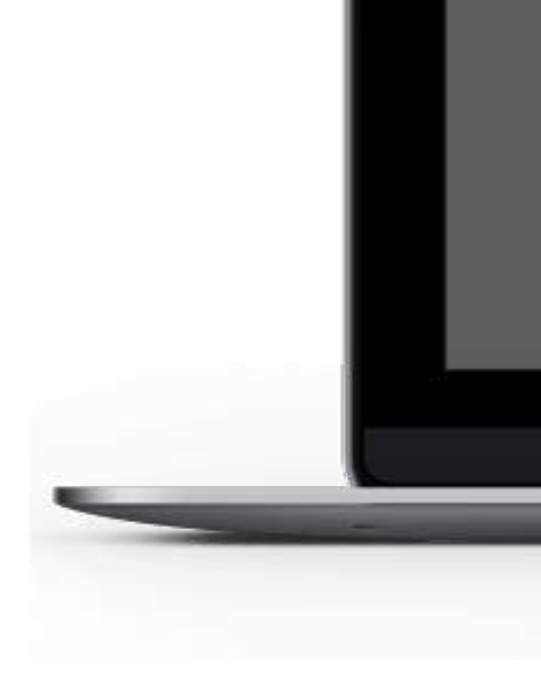

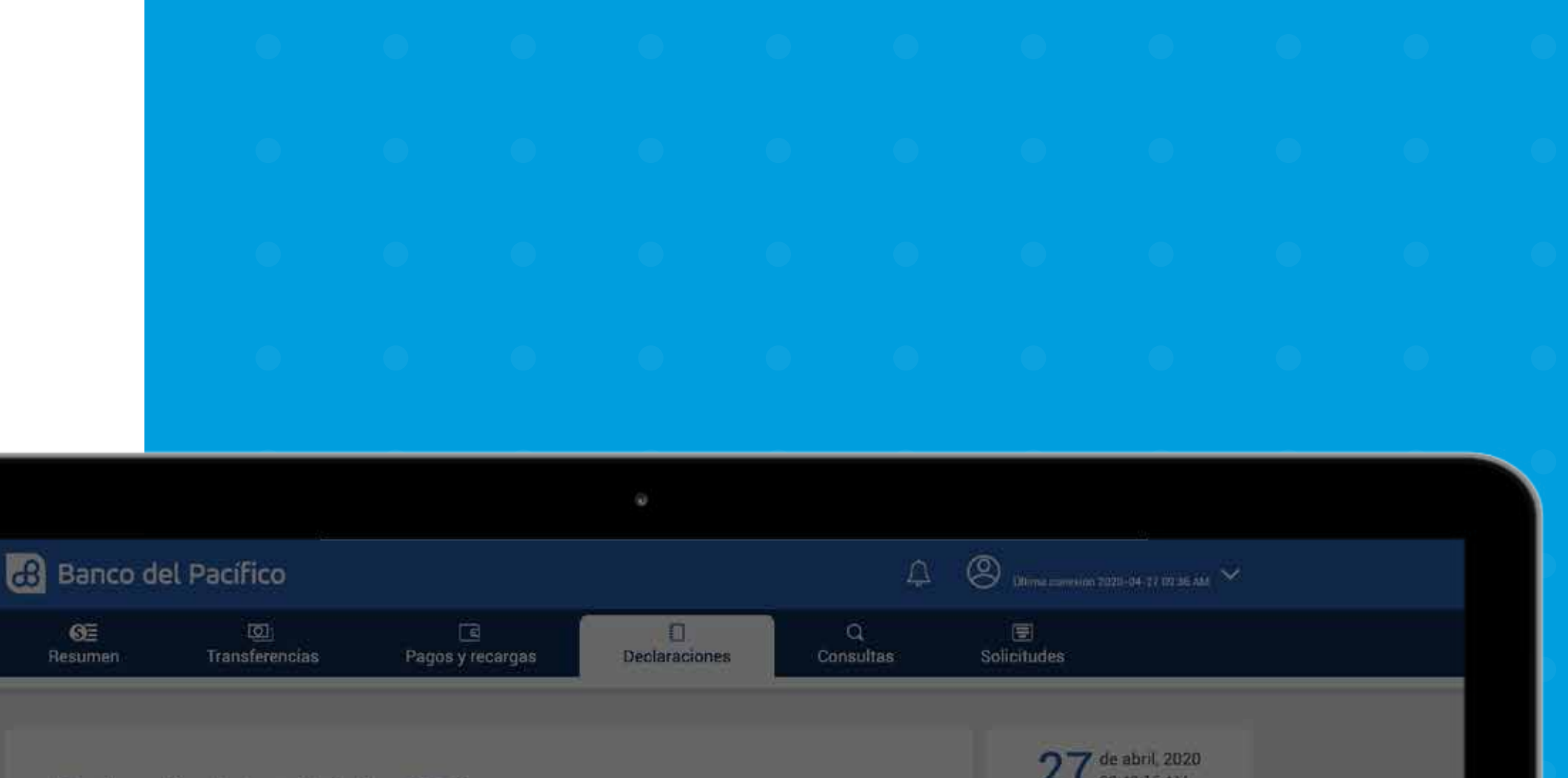

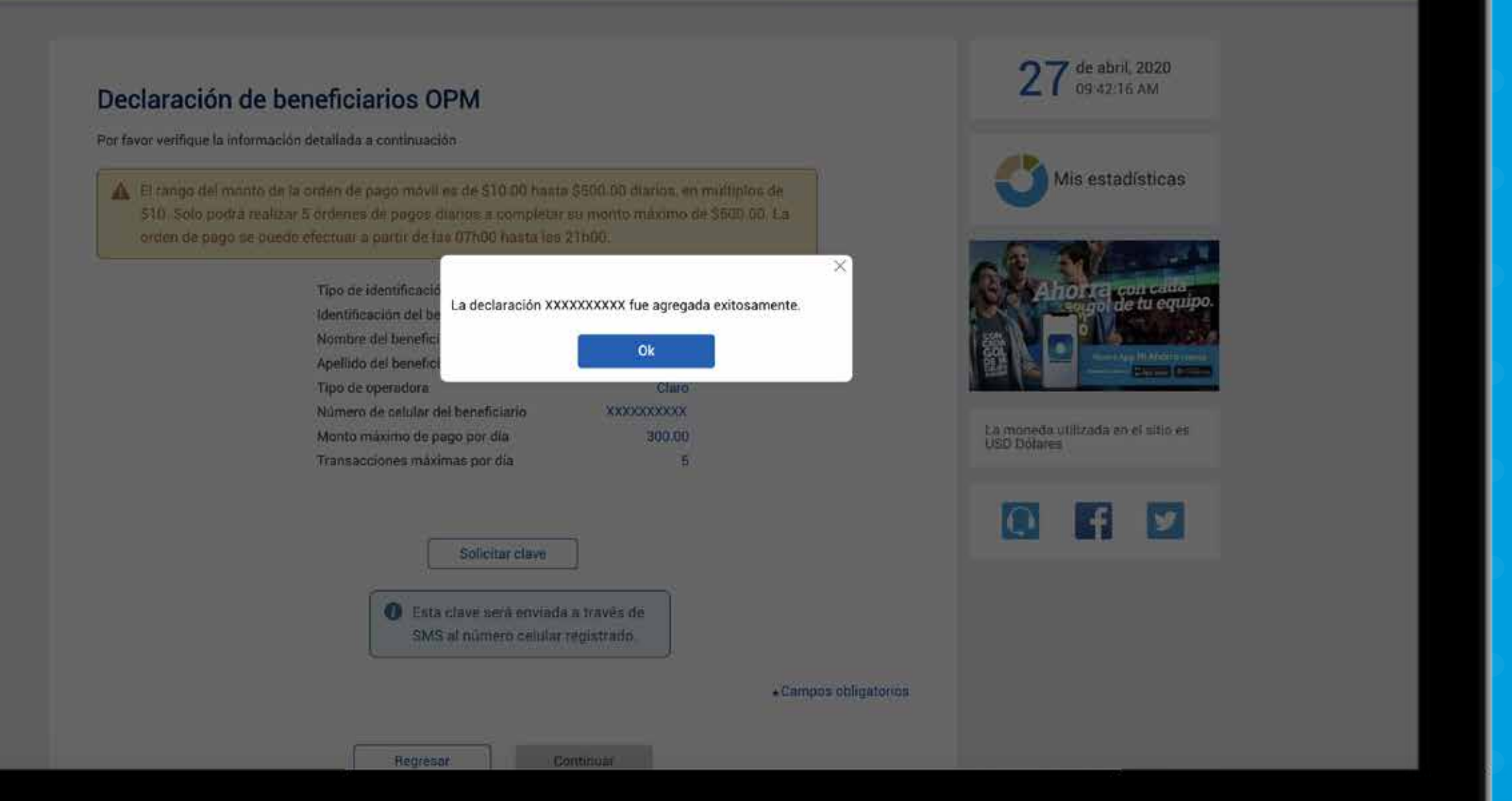

## U

## $\mathbf{\nabla}$

•

## 0

•

## 0

## $\mathbf{\nabla}$

# Banco del Pacífico